## How to Locate and Purchase Textbooks

This guide will cover the steps for locating and purchasing textbooks through the CCC Bookstore. Before ordering textbooks on the CCC Bookstore website, you'll first need to locate your course information.

## Locating Department, Course Number and Section information for your courses

- 1. Log into my.clackamas.edu with your CCC username and password
- 2. From the Classes menu, select My Class Schedule

It will automatically default to the current term. You may need to click the right arrow to view the appropriate term.

| Schedule | Timeline Pe  | Petitions & Waivers |
|----------|--------------|---------------------|
|          | Spring Term  | m 2024 +            |
| T Fil    | ter Sections | Save to iCal        |

3. Note the *department, course and section* number for each of your courses.

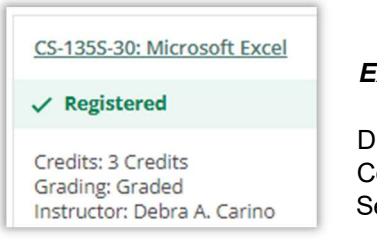

Example: CS-135S-30

Department: CS Course: 135S Section: 30

## Locating and Purchasing Textbooks

- 1. From the Student Essentials menu in your myClackamas, select College Bookstore.
- 2. Click the textbook icon in the upper left-hand corner of the CCC Bookstore site.

It will automatically default to the current term. You may need to click the down arrow to view the appropriate term.

3. Select the Department, Course and Section for each of your courses and click the **Find Materials** button.

*Note*: Not all courses have required materials or a physical textbook. Some course materials are offered online while others may have digital materials that are emailed to you.

- 4. Review the course materials that are required or recommended
- 5. Choose the format and condition (Rent or Buy, New/Used/Digital) and click the **ADD ITEM(S) TO BAG** button.

*Note*: If you have questions about the required or recommended course materials, please email the instructor at the address listed in the *Section Details* of your course.

6. Review the items in your bag and click the **VIEW BAG & CHECKOUT** button.

7. Verify your order summary and click the **CHECKOUT** button.

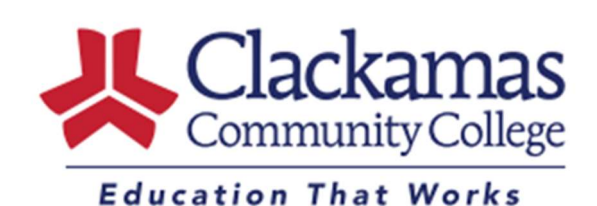

Academic Advising advising@clackamas.edu 503-594-3475

If a used book is not

substituted for a new book

and your final total will be

higher than the estimated total shown on the Order

Summary screen at the

end of this process.

available, it will be

8. Log into your existing account or create an account to complete the purchase process.

*Note*: For book rentals, a card will be required to secure the book, even if you are using funds from your financial aid account. If you have Financial Aid money after tuition and fees, you can charge textbooks and supplies to your student account. You can charge one week before the start of the term through the last business day of the second week of term. Learn more about charging books to your student account on the Financial Aid and scholarships page of the CCC website or contact Financial Aid at 503-594-6082.

Purchase instructions vary based on selections. If you have any questions, please contact the CCC bookstore at 503-594-6500 or <a href="mailto:clackamas@bkstr.com">clackamas@bkstr.com</a>